## Titel: FAQ\Allplan-Exchange - Wie kann man die Email Signatur von Allplan Exchange modifizieren

## Aufwand:

- (1) Starten Sie bitte die Homepage Allplan Exchange: https://exchange.allplan.com
- (2) Bitte melden Sie sich mit Ihrem Account an
- (3) Wählen sie die Schaltfläche EINSTELLUNGEN
- (4) Hier können sie den namen Ihrer Organization ändern
- (5) Hier können sie eine Signatur für alle Emails aus Allplan Exchange einstellen.

| Einstellungen<br>Organisationsname:<br>Kundennummer C300100113<br>Speicherbelegung<br>0 200 400 600 800 1.000 1.200 1.800 2.000 2.200<br>Gesamtspeicher 2.0 GB<br>Belegter Speicher 757.7 MB<br>Freier Speicher 1.3 GB<br>Ablaufdatum unbegrenzt<br>Adresse<br>-Mail-Signatur der Organisation<br>Tatoma B Z U<br>Ar A A * * F E E & E E E F<br>Preier Speicher 12<br>Ar A A * * * E E E & E E E F<br>Preier Speicher 12<br>Ar A A * * * * * * * * * * * * * * * * * |                                | Sector Orabitive ( 0.05)                                    |
|----------------------------------------------------------------------------------------------------|--------------------------------|-------------------------------------------------------------|
| Einstellungen<br>Organisationsname:<br>Urucksetzen<br>Kundennummer C300100113<br>Speicherbelegung<br>0 200 400 600 800 1.000 1.200 1.600 1.600 2.000 2.200<br>Cesamtspeicher 2.0 G8<br>Belegter Speicher 7.57.7 MB<br>Belegter Speicher 7.57.7 MB<br>Freier Speicher 1.3 GB<br>Ablaufdatum unbegrenzt<br>Adresse<br>-Mail-Signatur der Organisation<br>Tommer UMS/12/27132<br>Domes 0489/12/27132<br>B6558 State<br>Germany                                          | EXCHANGE                       | Freier Speicher 1.3 GB                                      |
| Enstellungen<br>Organisationsname:<br>Kundennummer C300100113<br>Speicherbelegung<br>0 0 0 0 0 0 0 0 0 0 0 0 0 0 0 0 0 0 0                                                                                                     |                                |                                                             |
| Enstellungen<br>Organisationsname:<br>Kundennummer C300100113<br>Speicherbelegung<br>Gesamtspeicher 2.0 GB<br>Belegter Speicher 757.7 MB<br>Freier Speicher 1.3 GB<br>Ablaufdatum unbegrenzt<br>Adresse<br>-Mail-Signatur der Organisation<br>Tehoma Tehoma B I A A A A A A A A A A A A A A A A A A                                                                                                    |                                |                                                             |
| Enstellungen<br>Organisationsname:<br>Kundennummer C300100113<br>Speicherbelegung<br>Gesamtspeicher 2.0 GB<br>Belegter Speicher 757.7 MB<br>Freier Speicher 757.7 MB<br>Freier Speicher 1.3 GB<br>Ablaufdatum unbegrenzt<br>Adresse<br>Thail-Signatur der Organisation<br>Tahoma B I I<br>A A A I I I I I I I I I I I I I I I I I                                                                                                    |                                |                                                             |
| Organisationsname:<br>Kundennummer C300100113<br>Speicherbelegung<br>Gesamtspeicher 2.0 GB<br>Belegter Speicher 757.7 MB<br>Freier Speicher 757.7 MB<br>Freier Speicher 1.3 GB<br>Ablaufdatum unbegrenzt<br>Adresse<br>Thill-Signatur der Organisation<br>Tahoma B I I<br>A A A V V I I I I I I I I I I I I I I I                                                                                                    | instellungen                   | (4)                                                         |
| Kundennummer C300100113<br>Speicherbelegung<br>Gesamtspeicher 2.0 GB<br>Belegter Speicher 757.7 MB<br>Gesamtspeicher 757.7 MB<br>Freier Speicher 757.7 MB<br>Freier Speicher 1.3 GB<br>Ablaufdatum unbegrenzt<br>Adresse<br>S-Mail-Signatur der Organisation<br>Tahoma B I A A A & A & A & A & A & A & A & A & A                                                                                                    | Organisationsname:*            |                                                             |
| Kundennummer C300100113<br>Speicherbelegung<br>Gesamtspeicher 2.0 GB<br>Belegter Speicher 757.7 MB<br>Freier Speicher 757.7 MB<br>Freier Speicher 1.3 GB<br>Ablaufdatum unbegrenzt<br>Adresse<br>S-Mail-Signatur der Organisation<br>Tahoma B I I<br>A A A * * * E E E @ E E E @<br>Companystreet 512<br>BößS State<br>Germany                                                                                                    |                                |                                                             |
| Speicherbelegung                                                                                                    | Kundennummer                   | C300100113                                                  |
| Belegter Speicher<br>2.0 GB<br>Belegter Speicher<br>2.0 GB<br>Belegter Speicher<br>757.7 MB<br>Freier Speicher<br>757.7 MB<br>Freier Speicher<br>757.7 MB<br>Freier Speicher<br>Allaufdatum unbegrenzt<br>Adresse<br>5<br>5<br>5<br>5<br>5<br>5<br>5<br>5<br>5<br>5<br>5<br>5<br>5                                                                                                    | Speicherholegung               |                                                             |
| Gesamtspeicher 2.0 GB<br>Belegter Speicher 757.7 MB<br>Freier Speicher 1.3 GB<br>Ablaufdatum unbegrenzt<br>Adresse<br>S-Mail-Signatur der Organisation<br>Tahoma B I I<br>Architekt - NICEZUWE -<br>Phone: 0808/71278132<br>Email: Info@mice210e.com<br>Companystreet 512<br>B5658 State<br>Germany                                                                                                    | Speicherbeiegung               | Belegter Speicher                                           |
| Gesamtspeicher 2.0 GB<br>Belegter Speicher 757.7 MB<br>Freier Speicher 1.3 GB<br>Ablaufdatum unbegrenzt<br>Adresse<br>S-Mail-Signatur der Organisation<br>Tahoma ▼ B I I<br>Ar Ar ▲ ♥ ♥ ■ ■ ■ @ 1= 1= @<br>Architekt - NICE2LWE -<br>Phone: 0808/71278132<br>Email: info@mice2live.com<br>Companystreet 512<br>B5658 State<br>Germany                                                                                                    |                                | 1.3 GB Freier Speicher                                      |
| Gesamtspeicher 2.0 GB<br>Belegter Speicher 757.7 MB<br>Freier Speicher 1.3 GB<br>Ablaufdatum unbegrenzt<br>Adresse<br>S-Mail-Signatur der Organisation<br>Tahoma ▼ B I I<br>A A A &                                                                                                    |                                | 0 200 400 600 800 1.000 1.200 1.400 1.600 1.800 2.000 2.200 |
| Gesamtspetcher 2.0 GB<br>Belegter Speicher 757.7 MB<br>Freier Speicher 1.3 GB<br>Ablaufdatum unbegrenzt<br>Adresse<br>S-Mail-Signatur der Organisation<br>Tahoma ▼ B I I<br>Ar Ar ▲ ♥ ♥ ■ ■ ■ ■ @ 目 目 @<br>Architekt - NICE2LIVE -<br>Phone: 0808/71278132<br>Email: Info@mice2live.com<br>Companystreet 512<br>B5658 State<br>Germany                                                                                                    | Commentantisher                | - 2.0 CD                                                    |
| Belegter Speicher 757.7 MB<br>Freier Speicher 1.3 GB<br>Ablaufdatum unbegrenzt<br>Adresse<br>S-Mail-Signatur der Organisation<br>Tahoma ▼ B I I<br>A A A &  ♥ ▼ I I I A A I I I A A I I I A I I I I I                                                                                                    | Gesanitspeicher                | 2.0 06                                                      |
| Freier Speicher 1.3 GB<br>Ablaufdatum unbegrenzt<br>Adresse<br>S-Mail-Signatur der Organisation<br>Tahoma ▼ B I I<br>A A A & & ♥ ▼ ■ ■ ■ ■ @ 目 日 @<br>Architekt - NICE2LIVE -<br>Phone: 0808/12/28132<br>Email: info@mice2live.com<br>Companystreet 512<br>85658 State<br>Germany                                                                                                    | Belegter Speicher              | 757.7 MB                                                    |
| Ablaufdatum unbegrenzt<br>Adresse<br>Mail-Signatur der Organisation<br>Tahoma BIJA A A & Or Seller E E E Control Companystreet 512<br>Bone: 0008/12/28132<br>Email: info@mice2live.com<br>Companystreet 512<br>Bö558 State<br>Germany                                                                                                    | Freier Speicher                | 1.3 GB                                                      |
| Adresse<br>-Mail-Signatur der Organisation<br>Tahoma BII<br>A * A * D * E E E @ 는 E E @<br>Companystreet 512<br>85658 State<br>Germany                                                                                                    | Ablaufdatum                    | unbegrenzt                                                  |
| Semail-Signatur der Organisation<br>Tahoma ▼ B I I<br>Architekt - NICEZLIVE -<br>Phone: 08/08/12/28/32<br>Email: info@mice2live.com<br>Companystreet 512<br>85658 State<br>Germany                                                                                                    | Adresse                        |                                                             |
| Mail-Signatur der Organisation Tahoma 《 B Z 및<br>Architekt - NICEZLIVE -<br>Phone: 089/871278132<br>Email: Info@niceZlive.com<br>Companystreet 512<br>85658 State<br>Germany                                                                                                    |                                | (5)                                                         |
| -Mail-Signatur der Organisation Tahoma V B Z U<br>Architekt - NICEZLIVE -<br>Phone: 089/871278132<br>Email: info@miceZlive.com<br>Companystrets 112<br>85658 State<br>Germany                                                                                                    | (                              |                                                             |
| Tahoma B I A A I I III   Architekt - NICE2LWE B IIII IIIIIIIIIIIIIIIIIIIIIIIIIIIIIIIIIIII                                                                                                    | Mail-Signatur der Organisation |                                                             |
| Phone: 069/871278132<br>Email: info@mice2live.com<br>Companystrets 1512<br>85658 State<br>Germany                                                                                                    |                                | Tahoma ▼ B Z U A A A ▼ <sup>20</sup> ▼ ≡ ≡ ≡ @ 1= := 12     |
| Companystreet 512<br>85658 State<br>Germany                                                                                                    |                                | Phone 089/871278132                                         |
| Germany                                                                                                    |                                | Companystreet 512                                           |
|                                                                                                    |                                |                                                             |
|                                                                                                    |                                | 85658 State<br>Germany                                      |
|                                                                                                    |                                | 85658 State<br>Germany                                      |
|                                                                                                    |                                | 85658 State<br>Germany                                      |

- Hintergrundinfo: In der Allplan Funktion "Allplan Exchange Planversand" haben sie nur Einfluss auf die Kurznotizen.
- Starten Sie die Allplan Funktion "Allplan Exchange Planversand"

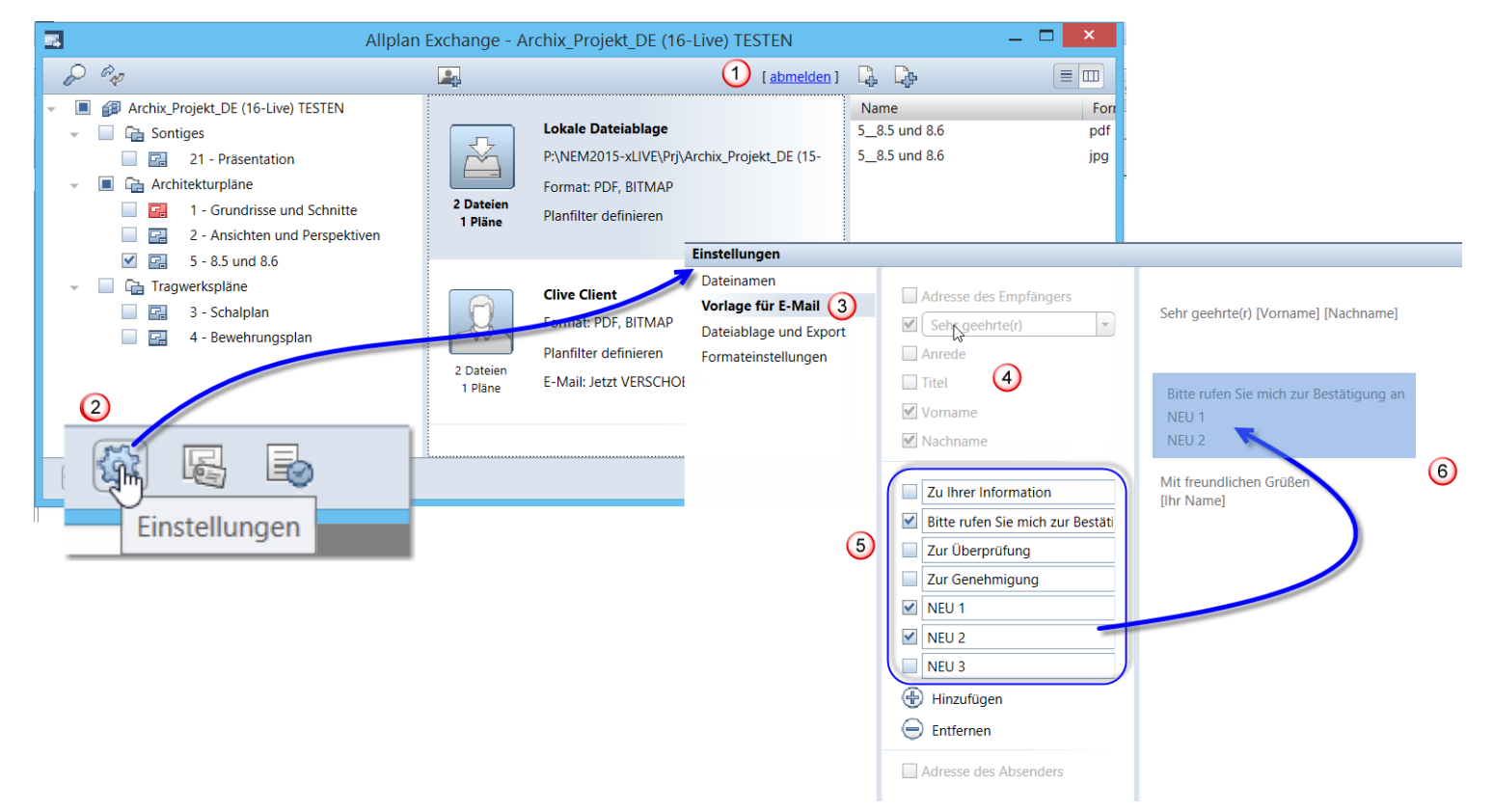

- (1) Melden Sie sich dort mit Ihrem Account an
- (2) Wählen Sie die funktion unten links EINSTELLUNGEN
- (3) Klicken Sie auf Vorlage für Email
- (4) Hier sehen Sie Einstellungsmöglichkeiten die inaktiv sind, das ist aktuell auch so gewollt.
- (5) Im unteren mittleren Bereich können sie die Kurznotizen modifizieren, oder neue Hinzufügen oder löschen.
- (6) Hier sehen Sie eine Veränderung wenn Sie die Kurznotizen bearbeiten, die Anzeige kann als eine Art Vorschau verstanden werden.

Wir wünschen Ihnen Viel Spaß mit Allplan Exchange